# LCP (Learning Credit Points) – Quick Reference Guide

With LCP, you gain the freedom to manage your courses and align your training budget to your business requirements as the need arises without committing to a long-term plan. Simply purchase a package of LCP and redeem them for training once your need is clearly defined.

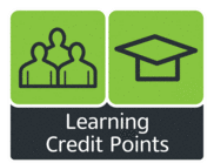

## Locating LCP

- Click the LCP link on the top navigation bar
- Search for LCP using the Search bar
- Visit the LCP Information link after your first LCP purchase to view additional features

| Home   | Services         | About us | Contact us | Info Center | LCP |
|--------|------------------|----------|------------|-------------|-----|
| LCP    |                  | Q,       |            |             |     |
| USA    | (your count      | ry!) ¥   |            |             |     |
|        |                  | _        | _          |             |     |
| > My C | ourses<br>rofile |          |            |             |     |
| > LCP  | Information      |          |            |             |     |
| > Logo | out              |          |            |             |     |

### Additional LCP features:

- View and print a detailed account statement
- Purchase additional LCP at any time
- Transfer LCP to colleagues so they can order US courses and pay using LCP

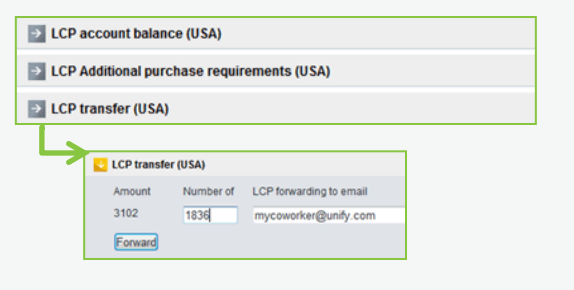

### Purchasing LCP:

- Add any combination of LCP to your shopping cart and click the cart icon under Your Selection to begin the checkout process
- Choose your payment method and complete your order
- LCP are added to your account and may be redeemed for training over the next twelve months

### How to Redeem LCP:

- Log into your Unify Academy account and add courses to your shopping cart
- Choose Learning Credit Points as the payment type during checkout
- Note: If you find you do not have enough LCP during checkout, you can easily add additional LCP into your shopping cart
- You will receive a confirmation after all orders

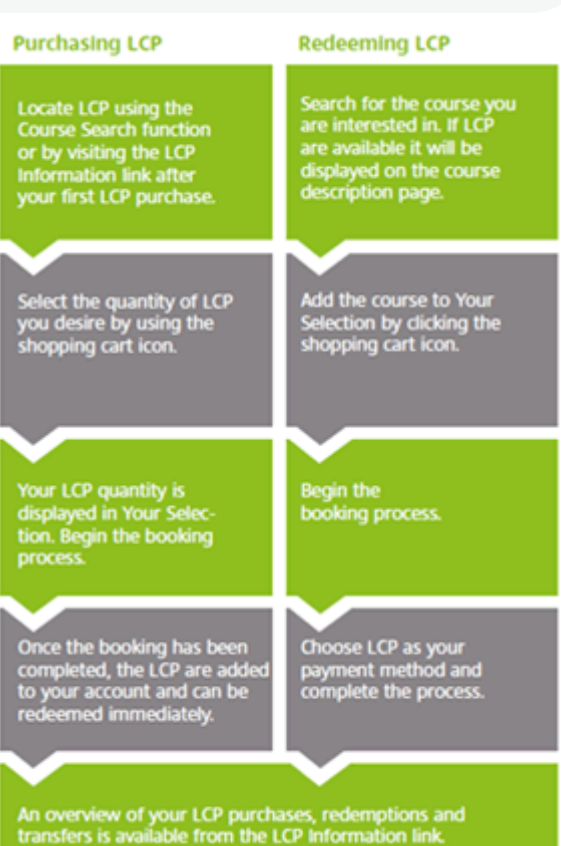